ALTEC

- 1. At the start, it should find the installation path of the software automatically. If it fails this operation, the software will ask you the installation path of the AHU Selection Software;
- 2. Select the new license file license.cfg;
- 3. Click the button **Repair License**. After that, you can try to launch the AHU Selection Software.

| ensekepair - Ounty                             |                |              |
|------------------------------------------------|----------------|--------------|
| File ?                                         |                |              |
| Installation path:<br>Select the license file: | 1              | Browser      |
|                                                | Repair License | Close        |
| ady                                            |                | CAP NUM SCRL |